# ScienceDirect

Jak efektywnie wyszukiwać literaturę ?

przewodnik

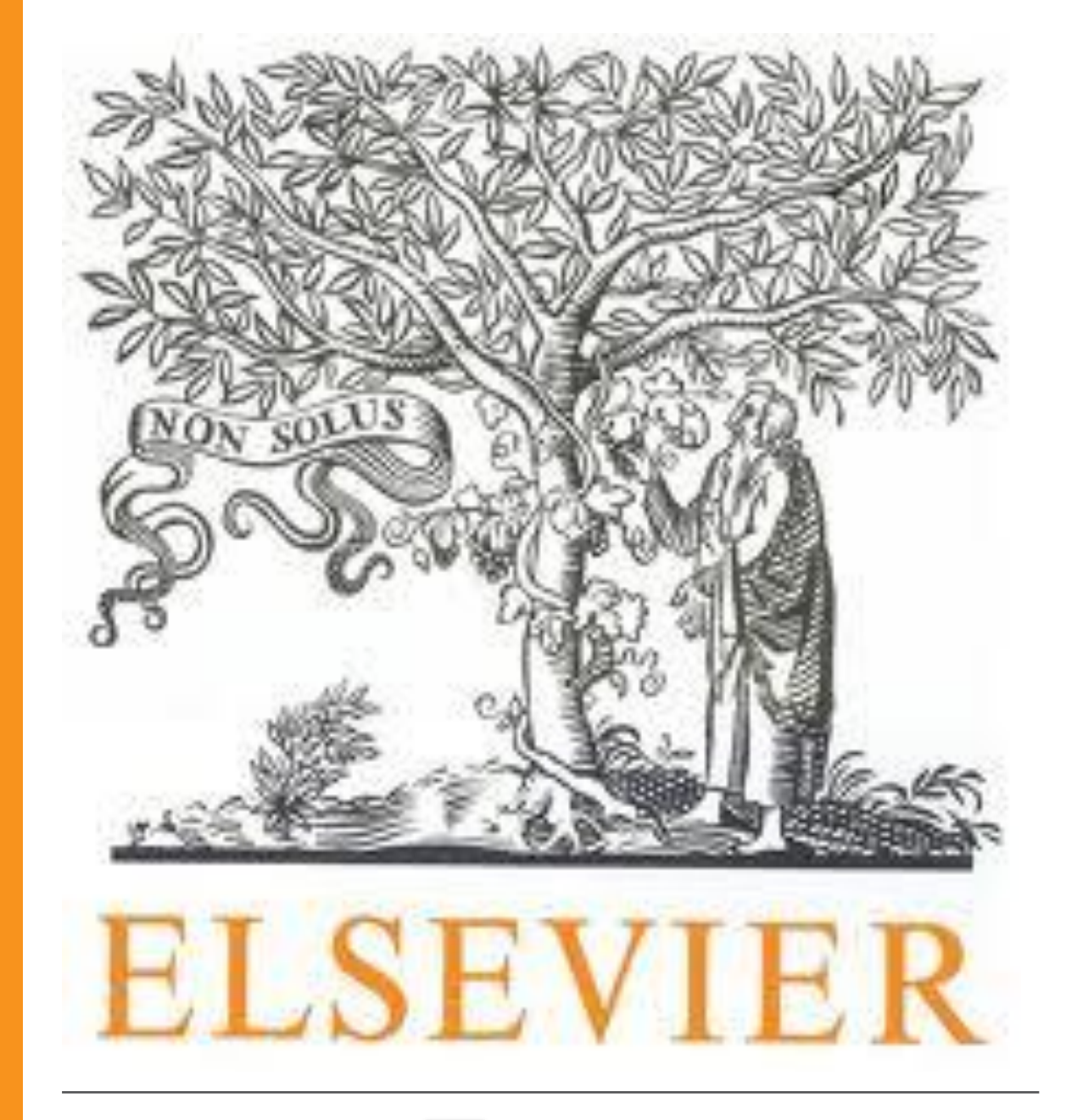

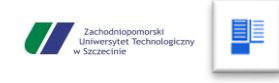

Biblioteka Główna ZUT

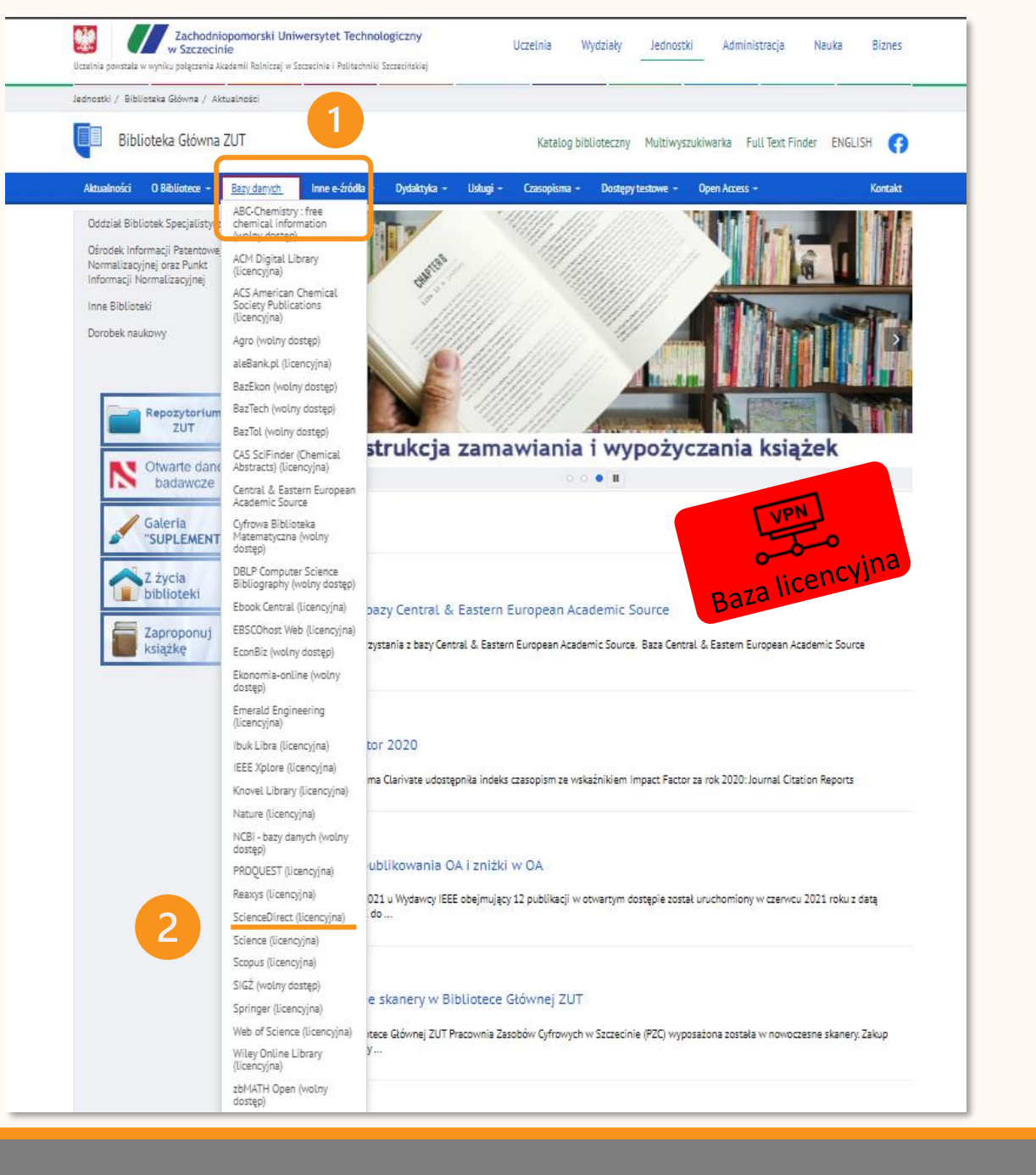

- Ze strony domowej <u>Biblioteki Głównej ZUT</u> należy wejść w zakładkę Bazy danych
- 2. W rozwijanym menu odnaleźć licencyjną bazę

#### **ScienceDirect**

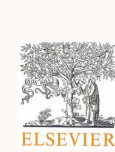

Jest to platforma wielodziedzinowa,

pełnotekstowa prezentująca dorobek

wydawcy **ELSEVIER** 

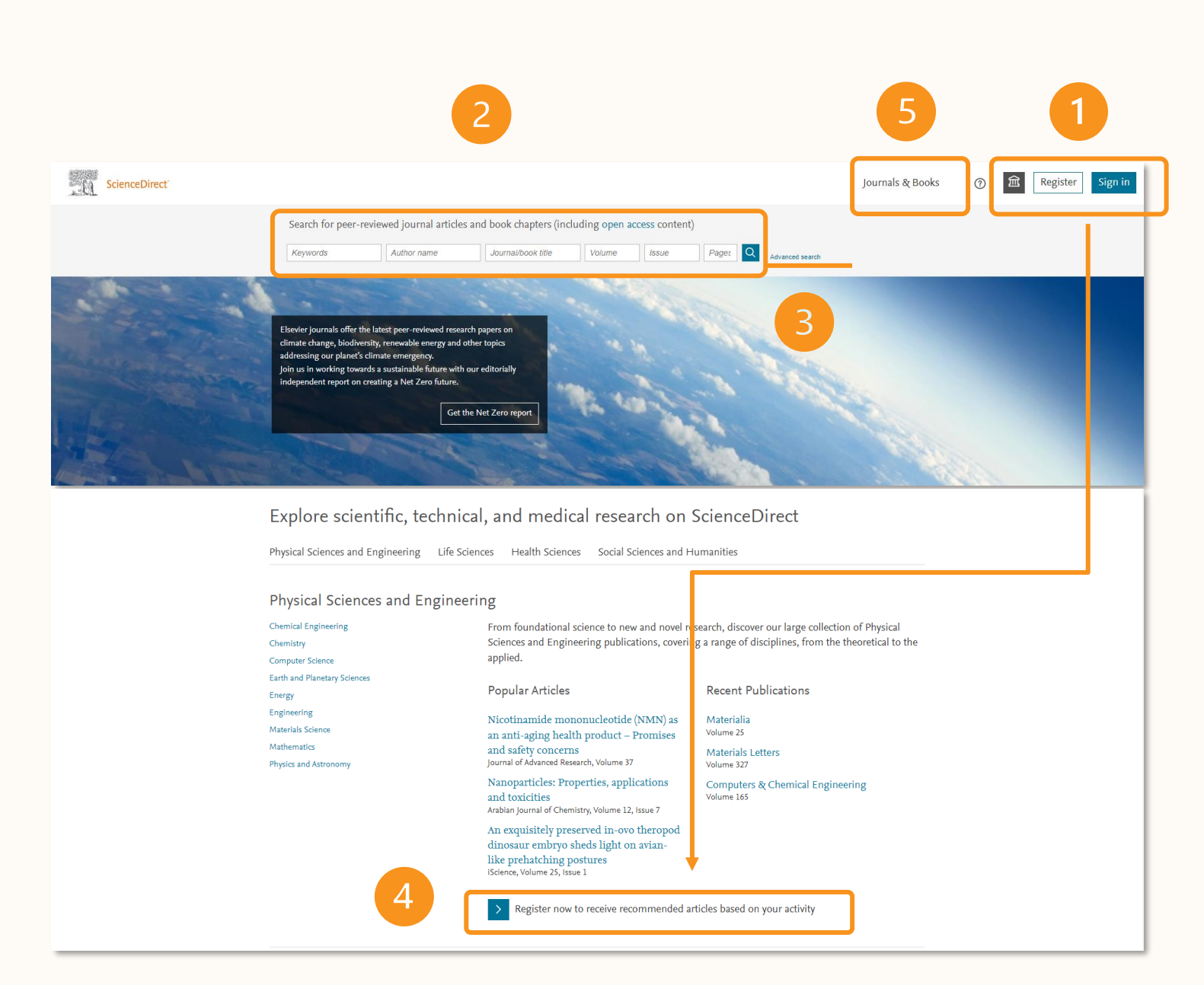

# ScienceDirect strona startowa

- 1. Przycisk logowania lub rejestracji,
- 2. Okna wyszukiwania podstawowego,
- 3. Link do wyszukiwania zaawansowanego,
- 4. Rekomendowane dokumenty dobrane

na podstawie wcześniejszej aktywności

- dla zalogowanych użytkowników,
- 5. Lista Journal&Books

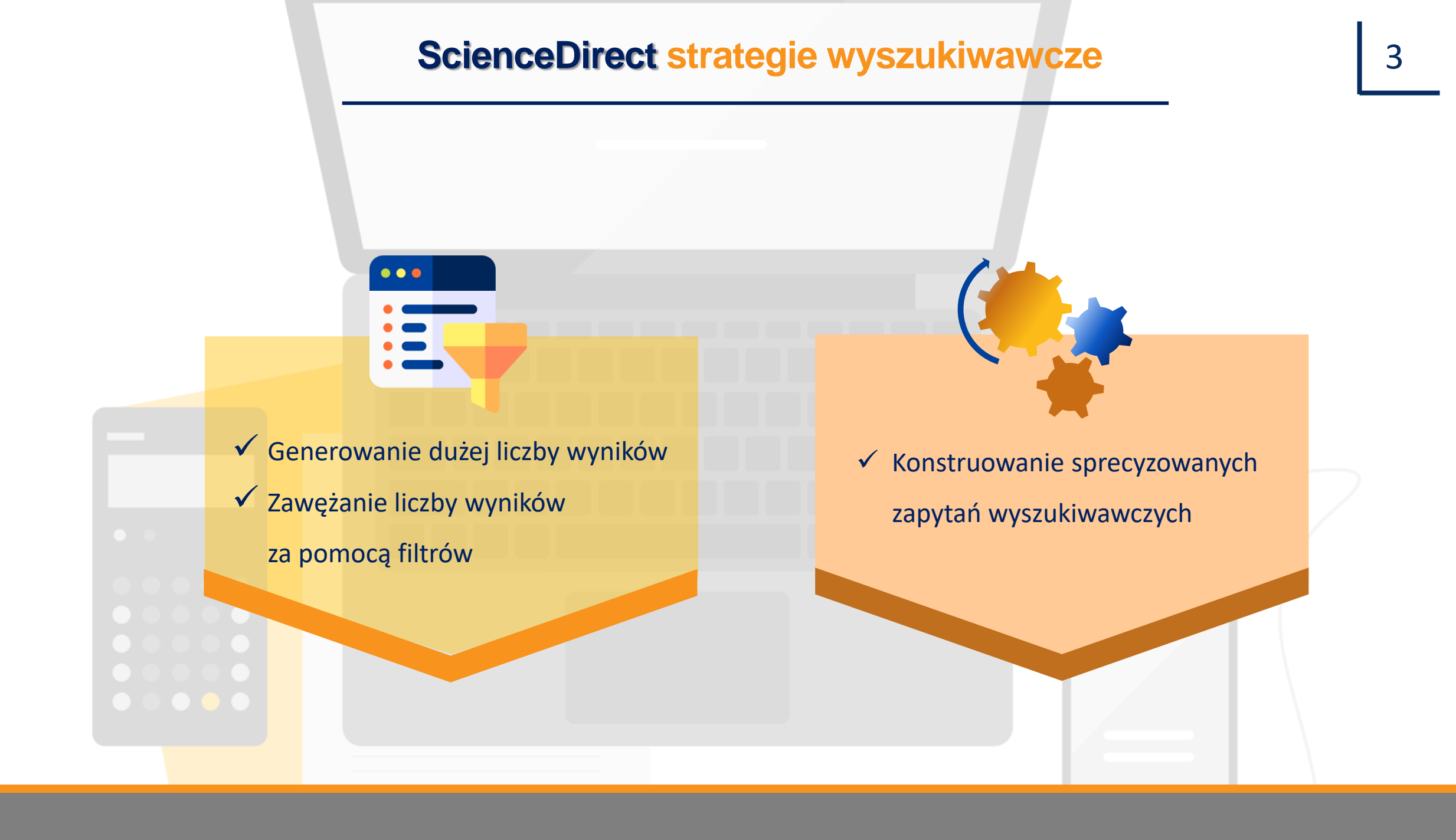

### ScienceDirect wyszukiwanie podstawowe

| a       D       C         Search for peer-reviewed journal articles and book chapters (including open access content)         Keywords       Author name         Journal/book title       Volume       Issue       Page:       Q       Advanced search       3 | . 0 | ScienceDirect          | 1.                      | 1                            | 2                         | Journals & Books      | ⑦ ជ<br>Registe | er Sign in |
|----------------------------------------------------------------------------------------------------|-----|------------------------|-------------------------|------------------------------|---------------------------|-----------------------|----------------|------------|
| Keywords     Author name     Journal/book title     Volume     Issue     Page:     Q     Advanced search     3                                                                                                    |     | Search for peer-review | wed journal articles ar | C<br>nd book chapters (inclu | ding open access content) | )                     |                |            |
|                                                                                                    |     | Keywords               | Author name             | Journal/book title           | Volume Issue              | Page: Q Advanced sear |                |            |

- **1**. Dostępne pola w trybie wyszukiwania podstawowego:
  - a. Keywords
  - b. Autor/name
  - c. Journal/book title
- 2. Alfabetyczna, interaktywna lista czasopism i książek,
- 3. Link do formularza wyszukiwania zawansowanego.

### ScienceDirect wyszukiwanie zaawansowane

| Advanced Search |                                                                  |                                              |
|-----------------|------------------------------------------------------------------|----------------------------------------------|
| Search tips ()  | Find articles with these terms                                   |                                              |
| <b>1</b> b      | In this journal or book title                                    | Year(s)                                      |
| <b>1</b> c      | Author(s)                                                        | Author affiliation                           |
|                 | Volume(s) Issue                                                  | (i) Page(i)                                  |
| 2               | Recent searches ③<br>Q green roofs<br>Q ecology<br>Q soil energy | 3                                            |
|                 | Q space                                                          | Title, abstract or author-specified keywords |
|                 | Q concrete<br>View search history >                              | Title                                        |
|                 |                                                                  |                                              |
|                 |                                                                  | References                                   |
|                 |                                                                  | ISSN or ISBN                                 |
|                 |                                                                  | Search                                       |

- Dostępne pola w trybie wyszukiwania zaawansowanego (slajd 2 p.3):
  - a. Artykuły z użyciem wybranych słów kluczowych,
  - b. Tytuł źródła, rok wydania
  - c. Autor i jego afiliacja,
- Podlinkowane ostatnie wyszukiwania (dla zalogowanych użytkowników),
- Dodatkowe pola wyszukiwawcze: tytuł, abstrakt, słowa kluczowe, dane bibliograficzne, numer ISBN.

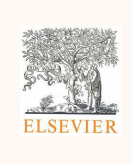

Nie ma potrzeby wypełnienia wszystkich pól jednocześnie, należy wypełnić co najmniej jedno pole

### ScienceDirect wyszukiwanie zaawansowane - infografika

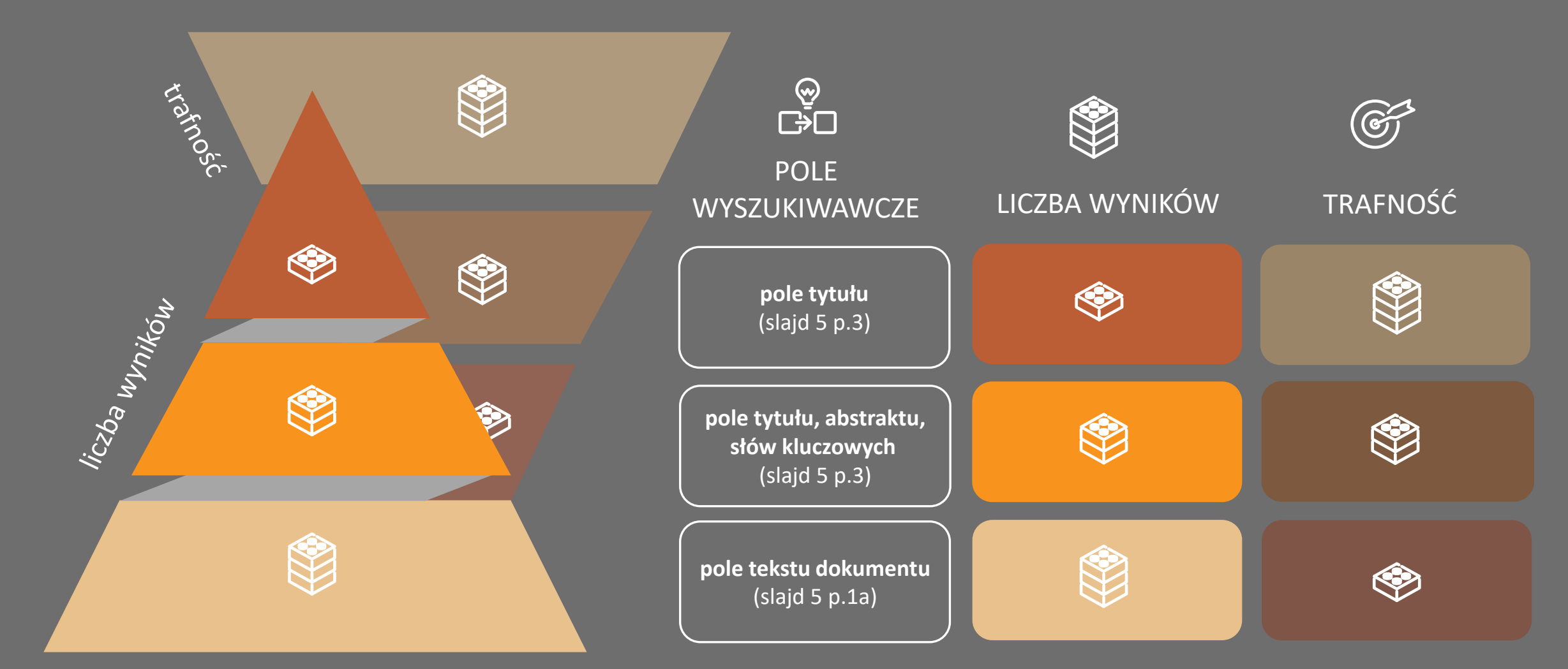

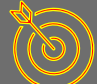

Termin wpisany w pole tekstu dokumentu, daje więcej wyników, niż ten sam termin wpisany w pole tytułu, abstraktu i słów kluczowych (slajd 5)

## ScienceDirect operatory logiczne

W celu zbudowania zapytania wyszukiwawczego poszukiwane terminy można połączyć operatorami logicznymi

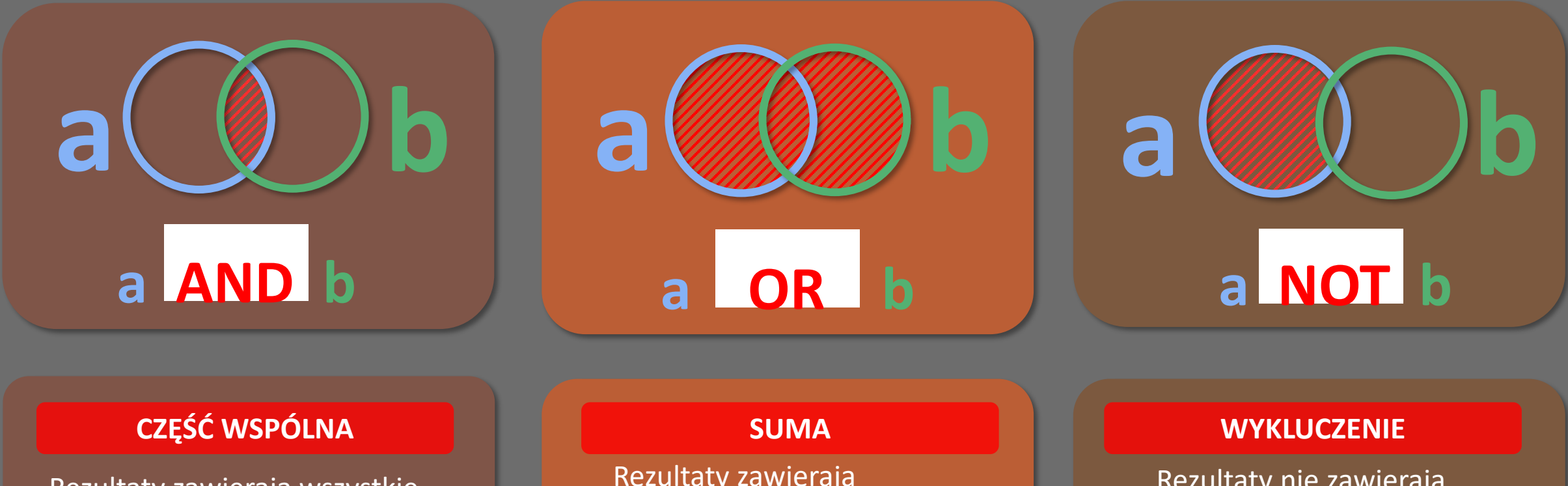

Rezultaty zawierają wszystkie wyszukiwane terminy

Rezultaty zawierają przynajmniej jeden z wyszukiwanych terminów

Rezultaty nie zawierają terminu poprzedzonego operatorem **NOT** 

### ScienceDirect symbole wieloznaczne

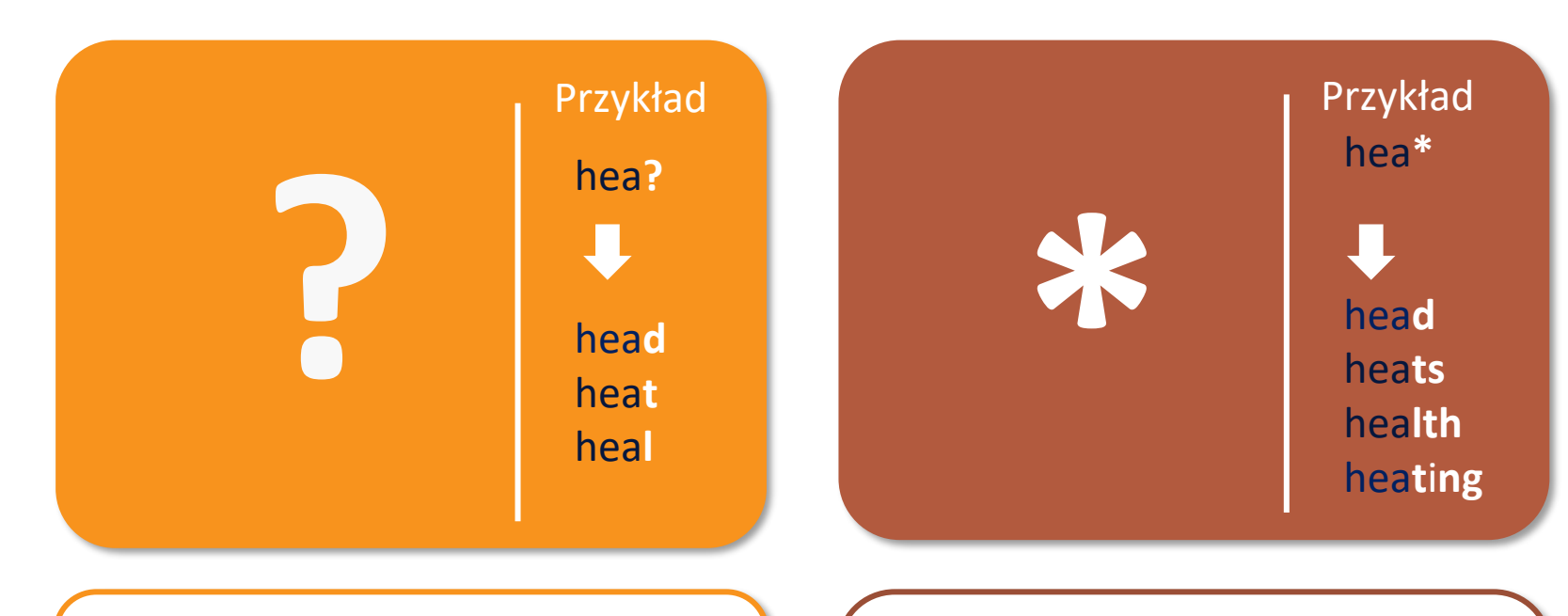

#### **ZNAK ZAPYTANIA**

Zastępuje pojedynczą literę w wyrazie. Dla zapisu **hea?** system zwróci wyniki z wyrazami: **head**, **heat**, **heal**.

#### **GWIAZDKA**

Zastępuje wiele liter w wyrazie. Dla zapisu **hea\*** system zwróci wyniki z wyrazami **head**, **heats**, **health**, **heating**. 1. Operator AND oznacza część wspólną

2. Operator OR daje sumę wpisanych haseł zwiększając liczbę wyników

Terminy z operatorem AND traktowane są priorytetowo

4. W przypadku braku operatora domyślnie wstawiany jest operator AND

5. Operatory logiczne muszą być wprowadzone wielkimi literami

6. W celu wyszukania dokładnej frazy należy ująć ją w cudzysłów

7. Poszukiwane terminy można grupować używając nawiasów

10

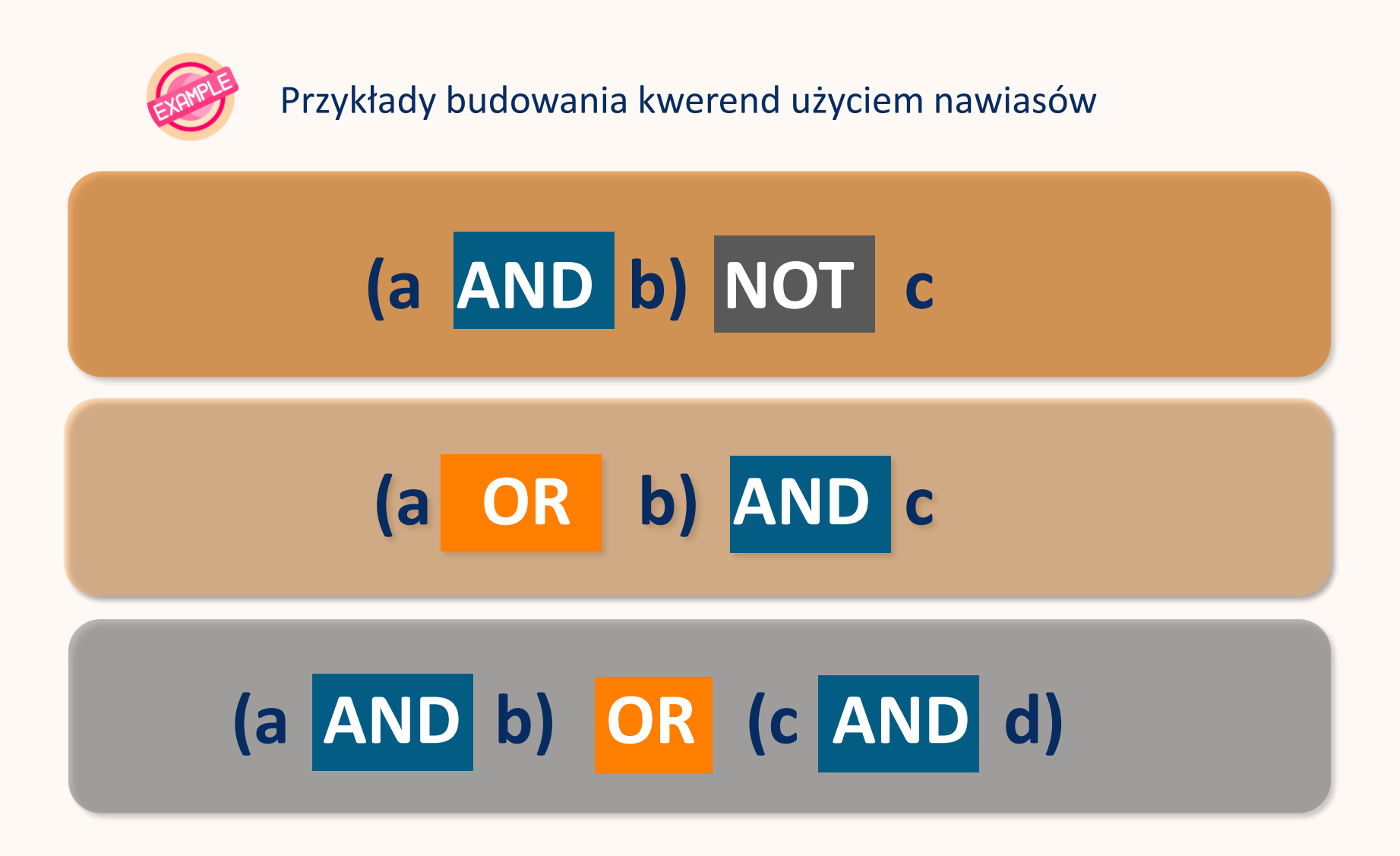

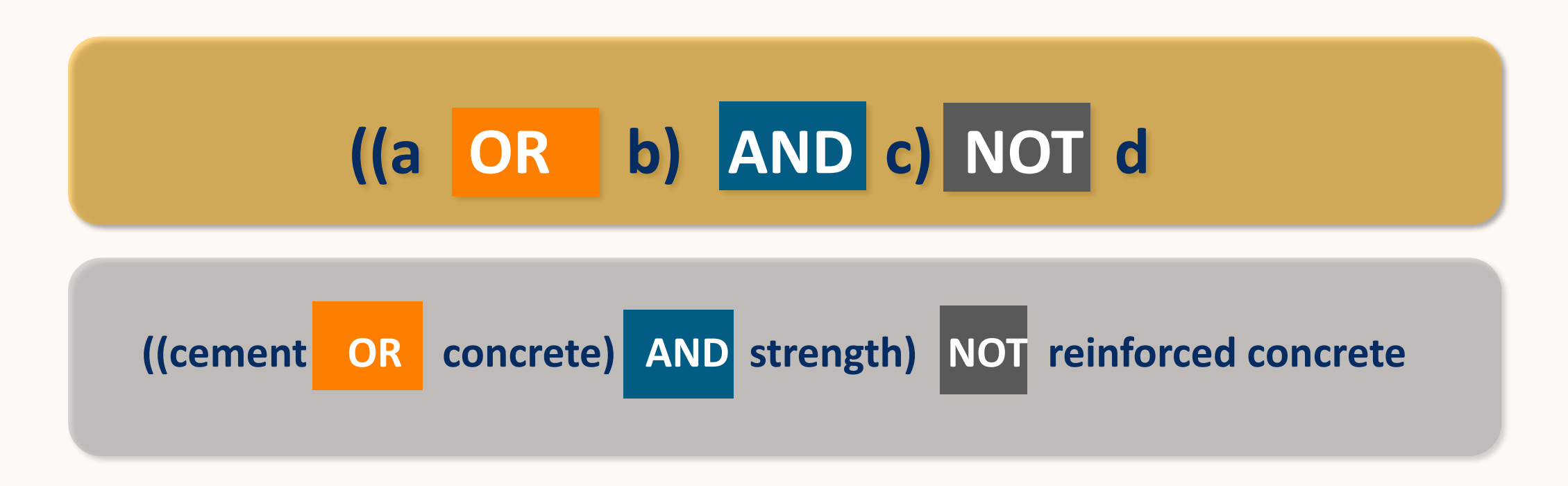

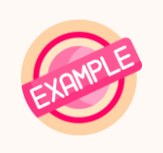

Tak sformułowana kwerenda daje w wynikach wyszukiwania dokumenty

o tematyce wytrzymałości cementów oraz betonów z wyłączeniem betonu zbrojonego

### ScienceDirect lista wyników

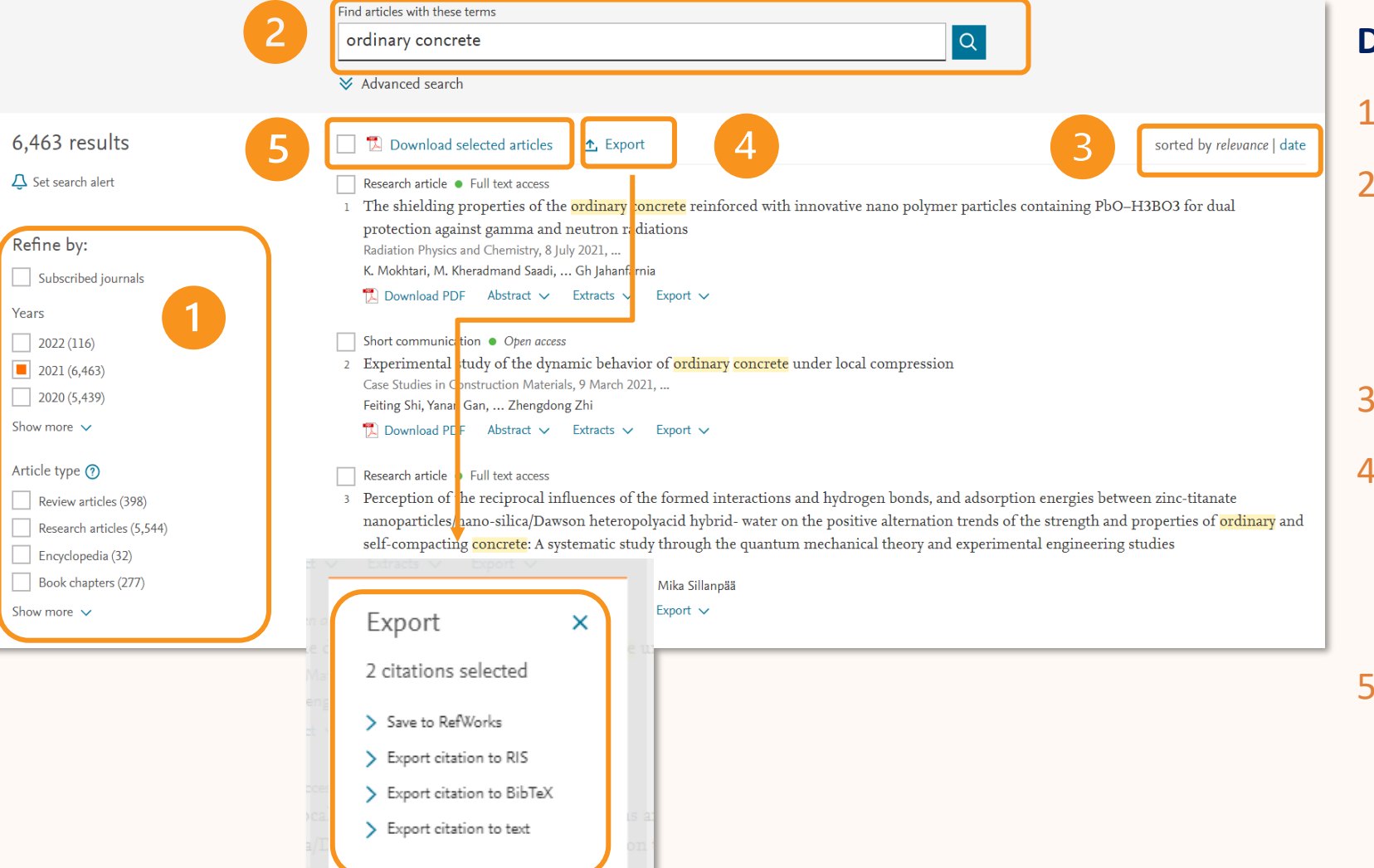

#### Dostępne narzędzia

- . Filtrowanie zawężanie listy wyników,
- Edycja wyszukiwania wyszukiwanie dokumentów zawierających wybrany termin,
- 3. Sortowanie,
- Eksport danych w różnych formatach
   cytowań do wybranych programów do
   zarządzania bibliografią załącznikową,
- 5. Pobieranie wybranych

dokumentów w formacie PDF

### ScienceDirect strona informacyjna artykułu

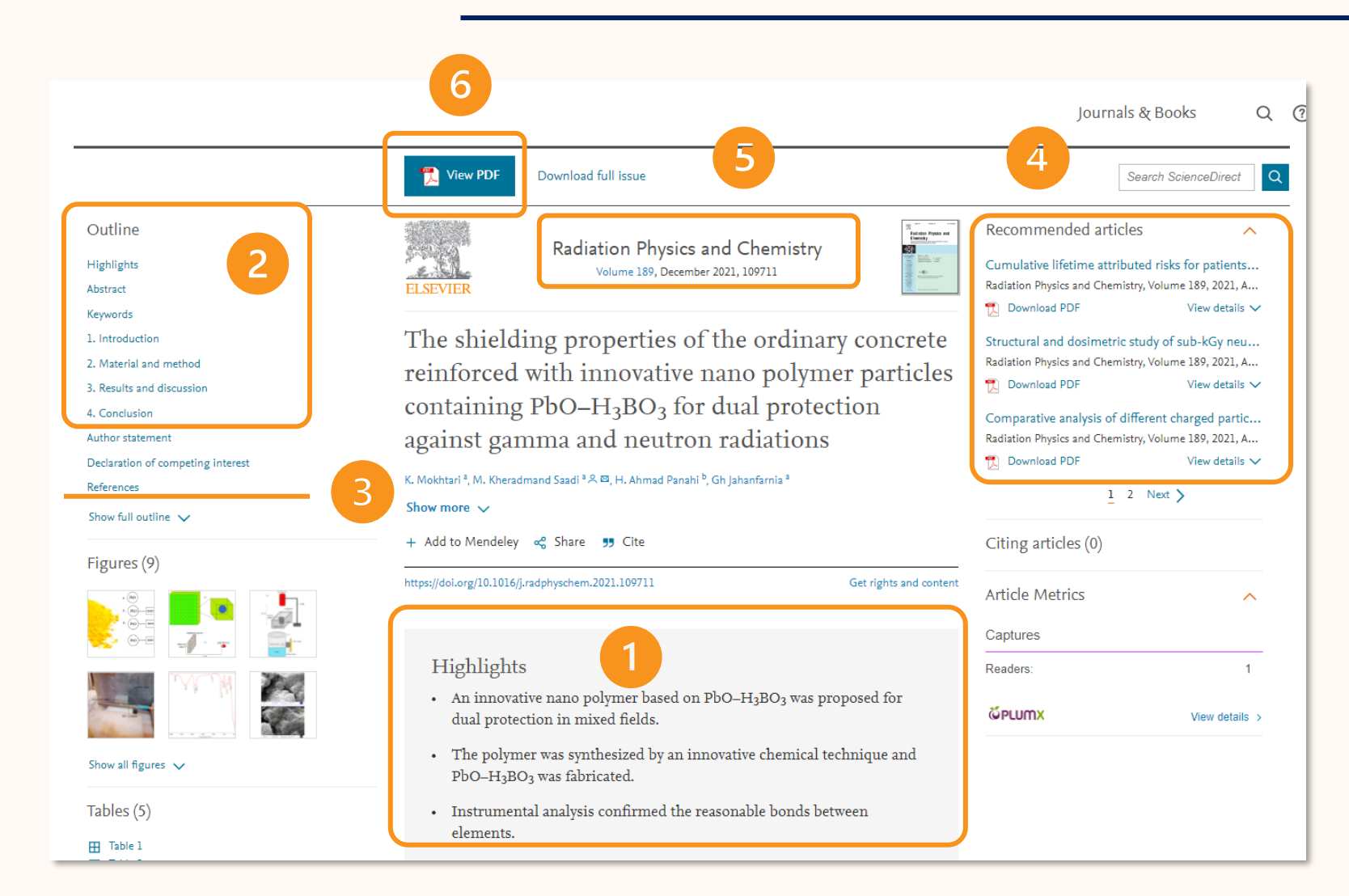

#### Dostępne narzędzia

- I. Highlights krótkie podsumowanie,
- 2. Interaktywny spis treści,
- Bibliografia pełne teksty publikacji z przekierowaniem do rekordu we właściwej bazie,
- 4. Artykuły powiązane tematycznie,
- 5. Link do źródła,
- 6. Dostęp do pełnego tekstu
  - w formacie PDF.

### ScienceDirect strona informacyjna czasopisma

| Cement and<br>Concrete<br>Research                                                                   | Ceme<br>Supports of | nt and Conc  | rete Research                                                                                                    |        |                                                                           | L <b>5.0 10.933</b><br>iteScore Impact Factor |  |
|----------------------------------------------------------------------------------------------------|---------------------|--------------|----------------------------------------------------------------------------------------------------|--------|---------------------------------------------------------------------------|-----------------------------------------------|--|
| Articles & Issues 🔺 🛛 A                                                                              | About 🗸             | Publish 🧸    | Q Search in this journal                                                                                                    |        | Submit your article 🏾                                                     | Guide for authors $ {f 7} $                   |  |
| Latest issue<br>All issues<br>Article collections<br>Linked datasets<br>Set up journal alerts<br>RSS |                     | Abo<br>Incor | out the journal<br>porating Advanced Cement Based Materia<br>ave journal alert<br>urnal name<br>ement and Concrete Research<br>nat type would you like to follow<br>Tables of contents Articles | als;   | rch on the materials science and er<br>terials that incorporate cement or | gineering of<br>other mineral                 |  |
|                                                                                                    |                     |              | equency<br>published                                                                                                    | Save > |                                                                           |                                               |  |

#### Dostępne narzędzia

- 1. Ustawianie alertu (slajd 17),
- 2. Ustalanie typu alertu:
  - a. Spis treści,
  - b. Najnowsze artykuły,
  - c. Częstotliwość,
- 3. Wyszukiwanie wewnątrztekstowe.

### **ScienceDirect lista Journal & Books**

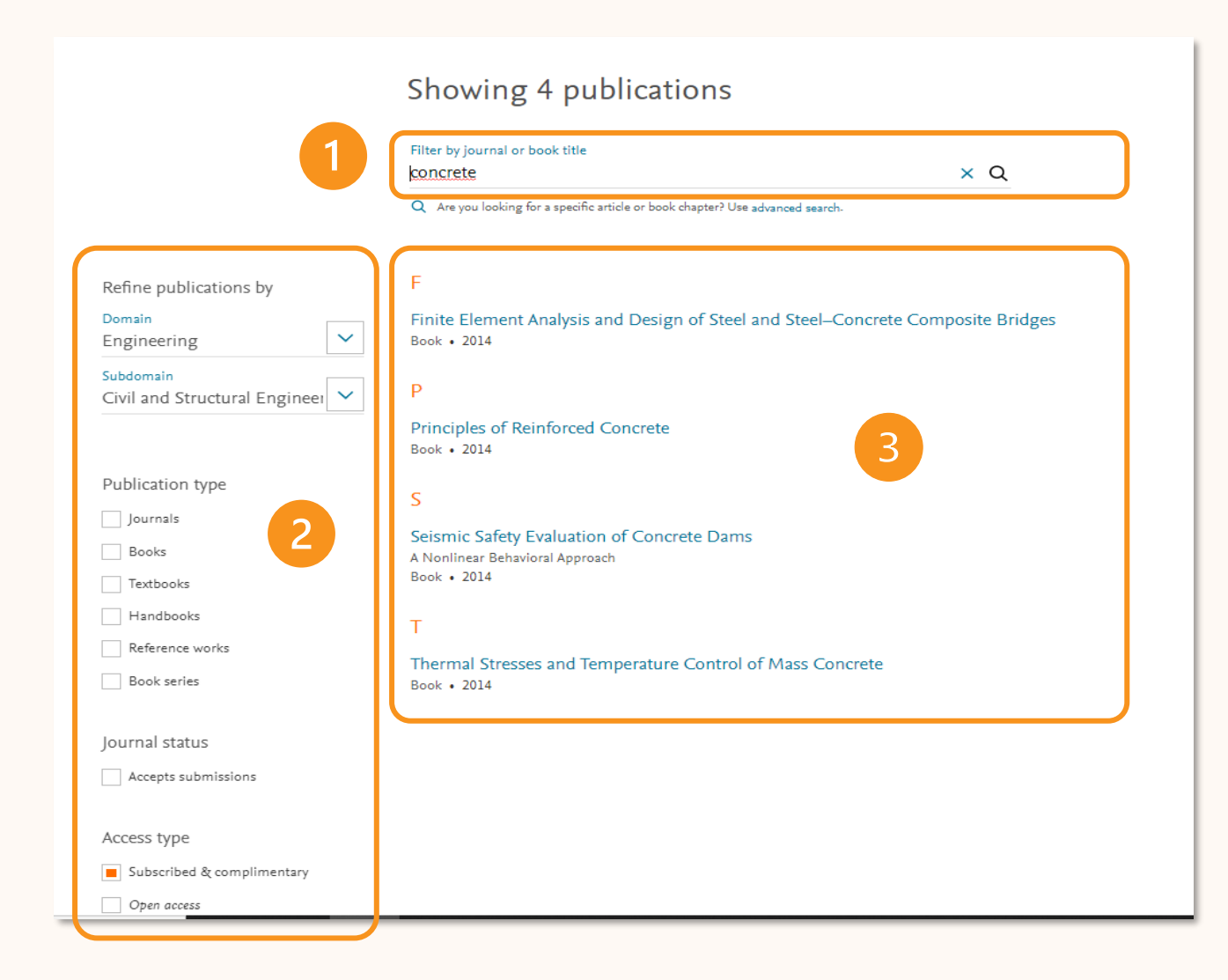

Funkcjonalności dostępne z poziomu

alfabetycznej listy Journal & Books

(slajd 2, p 5)

- 1. Zestaw filtrów:
  - a. Wybór dziedziny i poddziedziny,
  - b. Wybór typu publikacji,
  - c. Wybór statusu czasopisma
    - (z subskrypcją lub bez)
  - d. Wybór typu dostępu,
- 2. Możliwość przeszukiwania tytułów czasopism
  - i książek z listy według wybranego terminu,
- Podlinkowana lista tytułów w układzie alfabetycznym.

### **ScienceDirect topic pages**

was consumed by the preparation for war "was strengthened by the

nationalistic, bellicose, and apparently, highly efficient." Despite the

strength of this impression and the very real military buildup, the

Nazi regime undertook a large and diverse public investment

program, including roads, infrastructure, and so on. Until 1938, civilian investments exceeded the military efforts in Nazi Germany.

(Milward discusses the difficulty of reliably distinguishing between military and civilian given the commitment to total industrialized war. For example, building roads did not merely assist the civilian infrastructure, it facilitated the transport of troops and munitions.

Milward's assertion that civilian investments exceeded military investments until 1938 is based upon the definition of military

spending employed in the United Kingdom and the United States.)

As would be the case with military spending in the postwar United

States, Nazi Germany's large public spending program (military and

outward appearance of the state, monolithic, militaristic,

#### Abstract

Using a sample of 2174 Chinese listed firms for the period 2014-2019, we examine whether air pollution impairs investment efficiency of firms. We find robust evidence that air pollution is negatively associated with firms' investment efficiency, and that this association is more pronounced for small firms, non-state-owned firms, financially constrained firms, and firms confronted with high business risk or intense industrial product market competition.

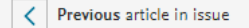

| -                                                                                                    |                                                                                                    |
|----------------------------------------------------------------------------------------------------|----------------------------------------------------------------------------------------------------|
| Industrial Goods                                                                                                    | Related terms:                                                                                                    |
| To the extent that manufactured goods have higher income elasticities that their share in total expenditure increases as development proceeds. From: Sustainable Economic Development, 2015 + Add to Mendeley  Download as PDF | n nontraded goods,<br>Comparative Advantage, Non-Tariff<br>Barriers, Tariffs, Division of Labour,<br>Energy Conservation, Spillover<br>Effect, Raw Materials, Bundling<br>Strategy<br>View all Topics ><br>O About this page |
| Water Supply                                                                                                    | Military–Industrial Complex, Organization                                                                                                    |
| Edited by, Girish Sohani, in Field Guide to Appropriate Technology,                                                                                                    | and History                                                                                                    |
| 2003<br>The Corrugated Iren Tank                                                                                                    |                                                                                                    |
| THE CONTRACTOR TAILS                                                                                                    | Gregory Hooks, in Encyclopedia of Violence, Peace, & Conflict<br>(Second Edition), 2008                                                                                                    |

The advantage of this tank is mainly the price but certainly also the fast installation. The disadvantage is the limited lifetime due to corrosion, although this can be improved by painting. One should remember at all times that the corrugated iron tank is vulnerable to manual force. Experience has shown that this tank should not be used at public places, especially not at schools, since vandalism is likely to damage the tanks beyond repair.

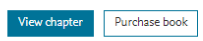

#### Data analysis for business and economics

Giovanni Romeo, in Elements of Numerical Mathematical Economics with Excel, 2020

13.2 Pivot tables. Pivot charts, and dynamic dashboards

### Funkcja Topic pages

Frazy w tekście wymagające wyjaśnienia 1.

### zostały podlinkowane.

### Hiperlinki prowadzą do:

- Strony z krótką encyklopedyczną a. definicją,
- b. Fragmentu książki z opisem wyjaśnianego zagadnienia.
- 2. Przekierowanie do alfabetycznej

#### listy Topic pages.

### ScienceDirect alerty

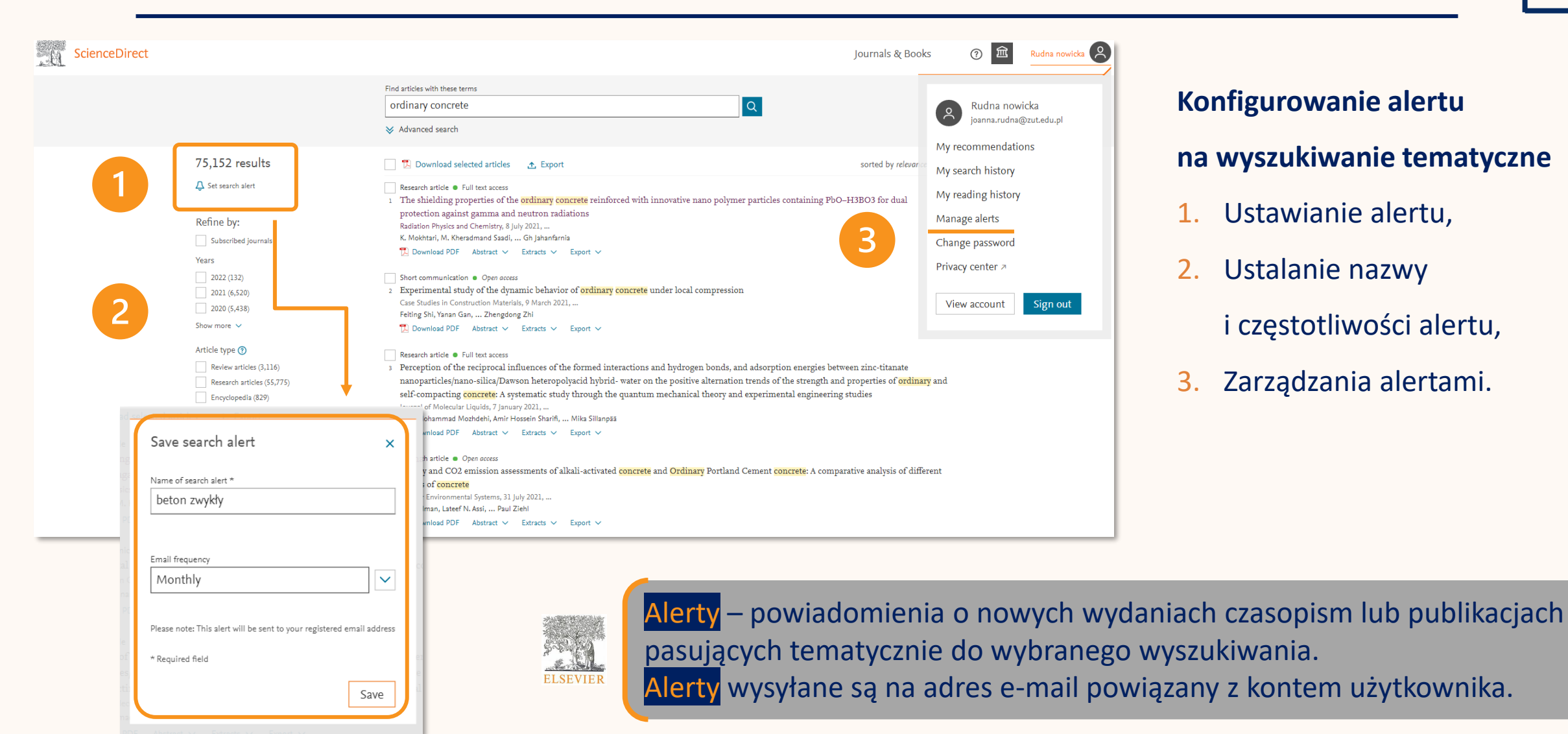

## Konfigurowanie alertu na wyszukiwanie tematyczne

- 1. Ustawianie alertu,
  - Ustalanie nazwy i częstotliwości alertu,
- Zarządzania alertami. 3.

### ScienceDirect materialy szkoleniowe

Year(s)

Page(s)

Author affiliation

Search Q

Bądź na bieżąco z ofertą szkoleniową.

Odwiedź Elsevier Online

Training Hub i znajdź ciekawe

webinaria

dla siebie i współpracowników!

#### https://bit.ly/ELSwebinar

| - 36 | 968 C | 226 | 26  |
|------|-------|-----|-----|
| 3    | 33    | 80  | 100 |
| d.   | and.  | 6.0 | t - |
| 1    | EJ    | 5.0 | he. |
| -    | -     | -   | -   |

| 15                         | Elsevier Online<br>Training Hub                                                    |
|----------------------------|------------------------------------------------------------------------------------|
| Welcome to our Training Hu | ub! All webinars are recorded and can be replayed any time.                        |
| Webinars in local lang     | uage:                                                                              |
| We aim to provide key webi | nars in local languages. Check also the section of webinars in English to get more |
| Bulgarian   Croatian   Cze | ch   Polish   Romanian   Slovakian   Ukrainian                                     |
| Webinars in English:       |                                                                                    |
| Local language webinars ar | e not included here, click above to check what is available in your language.      |
| Content solutions: Cell Pr | ess   Ebooks   ScienceDirect                                                       |
| Medicine and chemistry s   | olutions: ClinicalKev I Embase I Reaxys & Reaxys Medicinal Chemistry               |

Search tips (?)

2

Find articles with these terms

In this journal or book title

ssue(s

Author(s)

Volume(s)

✓ Show all fields

| 1. | <u>Elsevier Online Training Hub</u> , - nagrane |
|----|-------------------------------------------------|
|    | szkolenia video w języku polskim,               |
| 2. | Search tips <mark>–</mark> link na stronie      |
|    | wyszukiwania zaawansowanego                     |
|    | przekierowujący do <mark>ScienceDirect</mark>   |
|    | Support                                         |

opracowała: Joanna Rudna ostatnia aktualizacja: listopad 2022